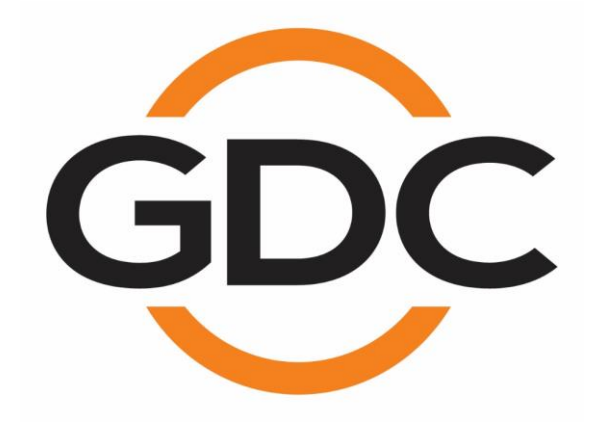

## USER MANUAL FOR AIB-2000 IO (INPUT-OUTPUT) BOX

February 21st, 2023

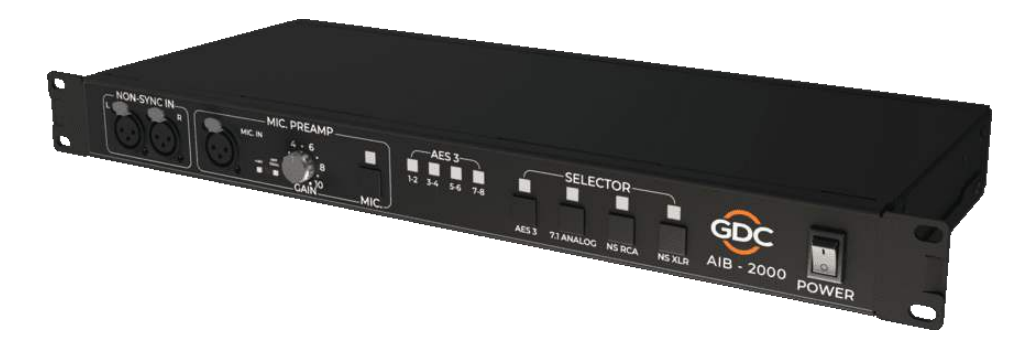

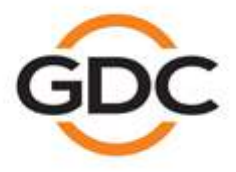

Powering your digital cinema experience

www.gdc-tech.com

Hong Kong - Beijing - Shenzhen - Barcelona - Dubai - Jakarta - Los Angeles - Mexico City - Mumbai - São Paulo - Seoul - Singapore - Tokyo

### **TABLE OF CONTENTS**

| 1 |     | DIM   | ENS  | ions4                                       |
|---|-----|-------|------|---------------------------------------------|
| 2 |     | SPE   | CIF  | CATIONS5                                    |
| 3 |     | FRC   | DNT  | AND REAR PANEL DESCRIPTION6                 |
| 4 |     | RO    | JTIN | G DIAGRAM7                                  |
| 5 |     | ET⊦   | IERI | NET/ AES3/ ANALOG OUT CONNECTION8           |
| 6 |     | SAF   | ЕТΥ  | INSTRUCTIONS9                               |
| 7 |     | REC   | GUL  | ATORY INFORMATION11                         |
| 8 |     | INT   | ROD  | UCTION TO AIB-200012                        |
|   | 8.  | 1     | Abo  | ut the AIB-2000                             |
|   | 8.2 | 2     | Unp  | acking and Checking for Shipping Damage12   |
|   | 8.3 | 3     | Pac  | king Material 12                            |
| 9 |     | AIB   | -200 | 0 CONNECTIONS13                             |
|   | 9.  | 1     | Inst | allation                                    |
|   | 9.2 | 2     | AC   | Mains Supply                                |
|   | 9.: | 3     | Rou  | ting Diagram13                              |
|   | 9.4 | 4     | Fror | nt Panel                                    |
|   |     | 9.4.1 |      | Front NON-SYNC IN14                         |
|   |     | 9.4.2 |      | MIC INPUT14                                 |
|   |     | 9.4.3 |      | SELECTOR14                                  |
|   | 9.  | 5     | Rea  | r Panel                                     |
|   |     | 9.5.1 |      | 7.1 Output                                  |
|   |     | 9.5.2 |      | AES3 Input15                                |
|   |     | 9.5.3 |      | ETH Input15                                 |
|   |     | 9.5.4 |      | LCR mon15                                   |
|   |     | 9.5.5 |      | H/I and V/I15                               |
|   |     | 9.5.6 |      | 7.1 Input16                                 |
|   |     | 9.5.7 |      | Rear NON-SYNC IN                            |
| 1 | 0   | AIB   | -200 | 0 REMOTE CONTROLS17                         |
| 1 | 1   | AIB   | -200 | 0 WEB INTERFACE18                           |
|   | 11  | .1    | Defa | ault Access Credentials 18                  |
|   | 11  | .2    | Res  | etting AIB-2000 to Default Factory Settings |
|   | 11  | .3    | Acc  | essing the Web Interface 19                 |
|   | 11  | .4    | Abo  | ut the AIB-2000 Web Interface 19            |
|   |     | 11.4  | 1    | Control Tab19                               |
|   |     | 11.4. | 2    | Config Tab21                                |

| <br>Config $\rightarrow$ Signal routing | 11.4.2.1 |
|-----------------------------------------|----------|
| <br>Config → IP config                  | 11.4.2.2 |
| <br>Config → Misc. config               | 11.4.2.3 |
| <br>Sensors Info                        | 11.4.3   |

### **CONTACTS AND OFFICES**

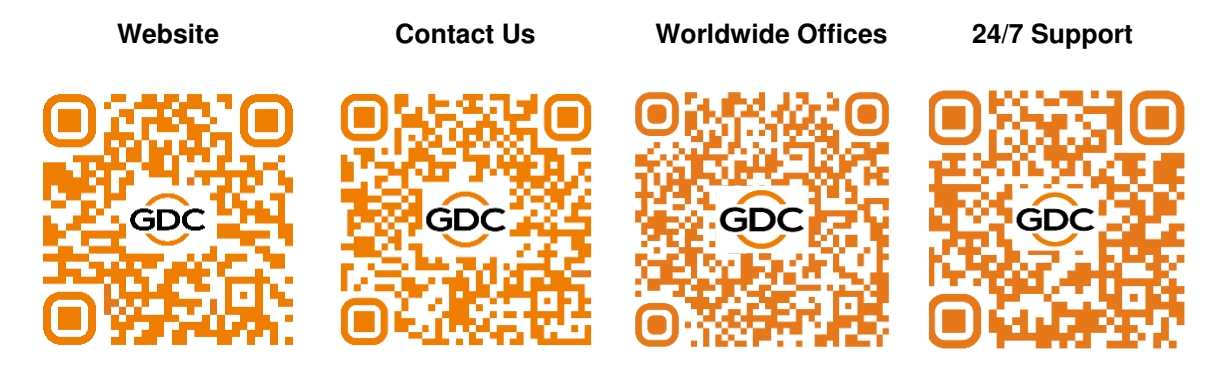

## **1 DIMENSIONS**

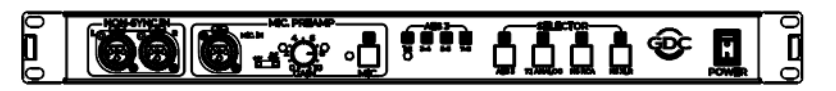

FRONT VIEW

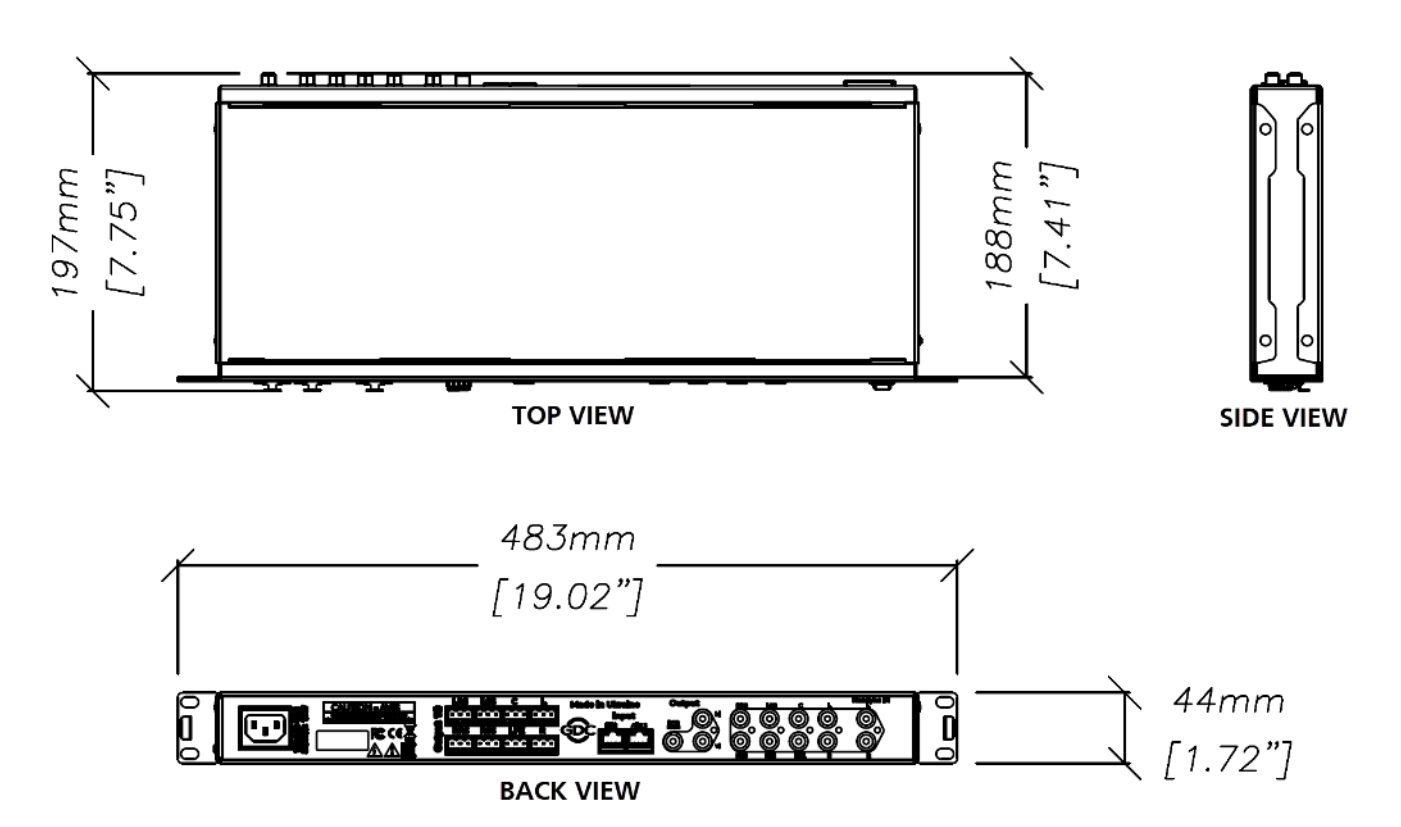

Figure 1: Dimensions of AIB-2000 Unit

## 2 SPECIFICATIONS

| Performance                     | Dynamic range > 105dB                    |
|---------------------------------|------------------------------------------|
| Frequency range                 | 20 Hz - 20000 Hz                         |
| Microphone input                | XLR female                               |
| Microphone switch               | Microphone in ON/OFF                     |
| Microphone input HPF            | 100 Hz 12dB/ octave switchable           |
| Microphone input phantom supply | +48 V switchable                         |
| Microphone input maximum gain   | +60 dB                                   |
| Non-Sync input                  | 2 x XLR female (front)<br>2 x RCA (rear) |
| Analog unbalanced 7.1 input     | 8 x RCA                                  |
| Analog H/I output               | 1 x RCA                                  |
| Analog V/I output               | 1 x RCA                                  |
| Monitoring output L+C+R summed  | 1 x RCA                                  |
| Analog balanced output          | 8 x 3 pin Phoenix                        |
| AES3 input                      | 1 x RJ-45                                |
| Ethernet input                  | 1 x RJ-45                                |
| Input selector                  | NS XLR / NS RCA / 7.1 Analog / AES3      |
| Mains plug                      | C14                                      |
| Mains nominal voltage           | 90V - 265V / 50 - 60Hz                   |
| Maximum power consumption       | 10W                                      |
| Operating temperature           | 0 °C to 40 °C (32 °F to 104 °F)          |
| Maximum operating altitude      | 10,000 ft. (3,000 m) above sea level     |
| Rack height                     | 1U                                       |
| Dimensions (WxHxD)              | 483 x 44 x 197 mm / 19" x 1.73" x 7.75"  |
| Net weight                      | 2.6 kg                                   |
| Shipping Dimensions (WxHxD)     | 533 x 266 x 76 mm                        |
| Shipping weight                 | 3.7 kg                                   |
|                                 |                                          |

Table 1

## **3 FRONT AND REAR PANEL DESCRIPTION**

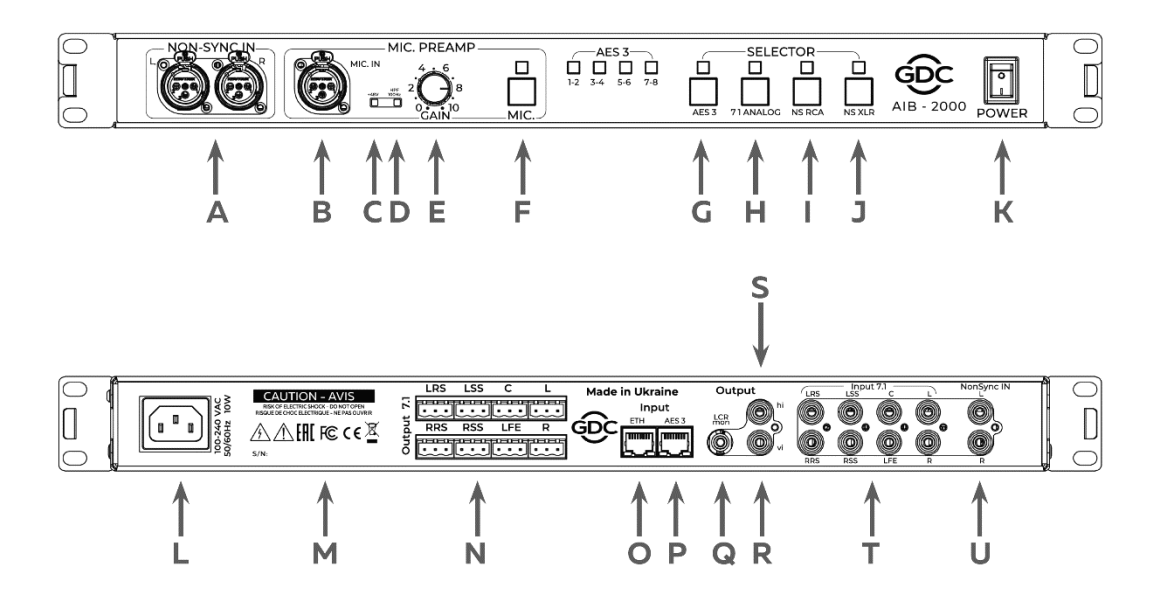

#### Figure 2: Front and Rear Panels of AIB-2000

| Α                    | A Front (Left + Right) NON-SYNC IN XLR                                                                                |  |  |
|----------------------|----------------------------------------------------------------------------------------------------|--|--|
| В                    | MIC IN XLR                                                                                                    |  |  |
| С                    | Phantom +48V switch                                                                                                   |  |  |
| D HPF 100 Hz switch  |                                                                                                    |  |  |
| E MIC IN Gain knob   |                                                                                                    |  |  |
| F                    | MIC IN switch                                                                                                    |  |  |
| G                    | AES3 selector                                                                                                    |  |  |
| Н                    | 7.1 Analog selector                                                                                                   |  |  |
| I                    | NON-SYNC Rear RCA selector                                                                                            |  |  |
| J                    | NON-SYNC Front XLR selector                                                                                           |  |  |
| К                    | Mains switch                                                                                                    |  |  |
| L C14 Mains socket   |                                                                                                    |  |  |
| М                    | Serial number space – DO NOT remove,<br>scratch or modify serial number as this will<br>immediately void the warranty |  |  |
| Ν                    | 7.1 Output Phoenix sockets                                                                                            |  |  |
| 0                    | Ethernet Input connector                                                                                              |  |  |
| Р                    | AES3 Input connector                                                                                                  |  |  |
| Q LCR Monitor Output |                                                                                                    |  |  |
| R                    | V/I Output                                                                                                    |  |  |
| S                    | H/I Output                                                                                                    |  |  |
| Т                    | 7.1 Input                                                                                                    |  |  |
| U                    | Rear NON-SYNC IN RCA                                                                                                  |  |  |
|                      | <b>T</b> 11 0                                                                                                    |  |  |

Table 2

# **4 ROUTING DIAGRAM**

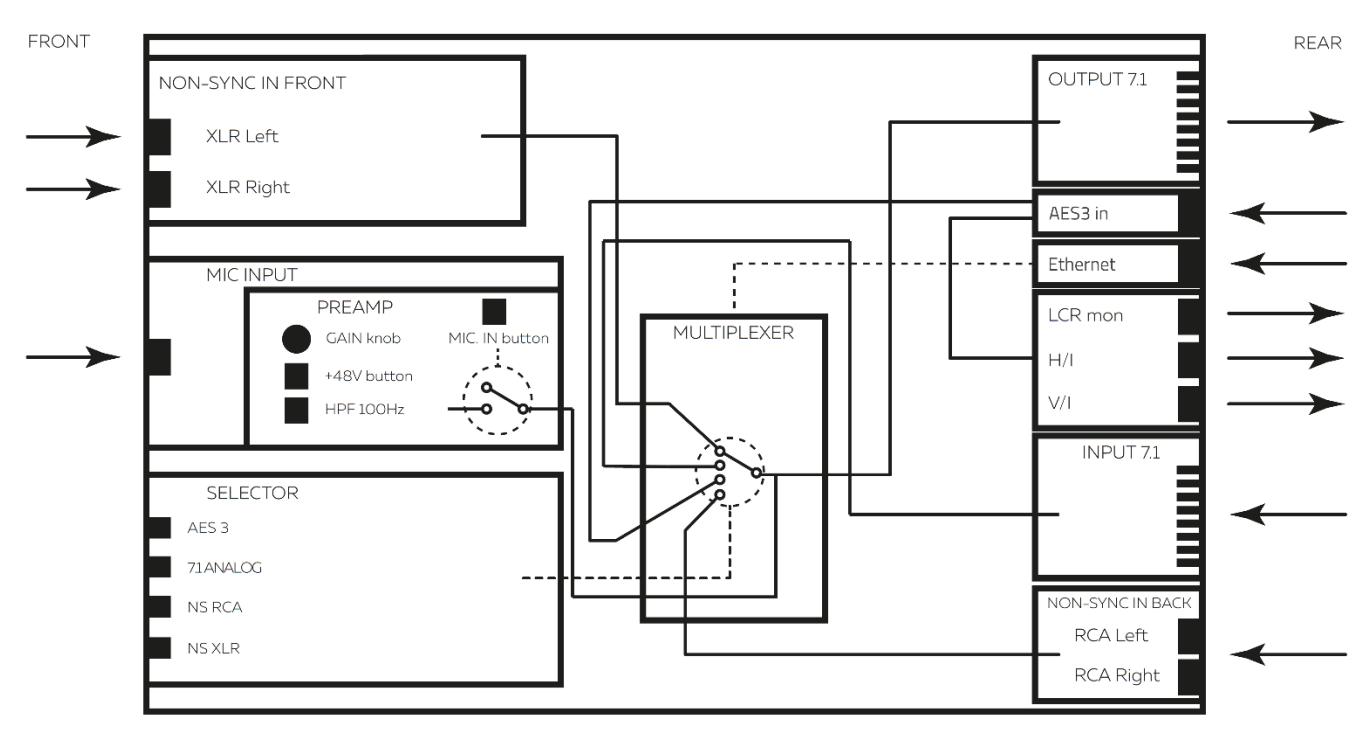

Figure 3: Routing Diagram for AIB-2000

## **5 ETHERNET/ AES3/ ANALOG OUT CONNECTION**

Analog outputs, balanced lines

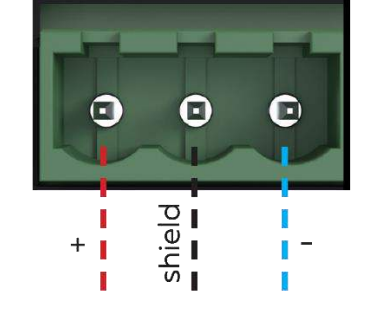

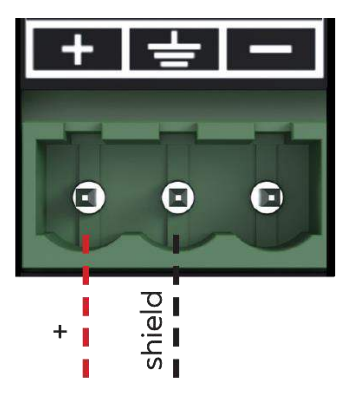

GREEN/WHITE

GREEN

ORANGE/WHITE

BLUE

BLUE/WHITE

ORANGE BROWN/WHITE

BROWN

BROWN/WHITE

BROWN

Analog outputs, unbalanced lines

568A 568B 

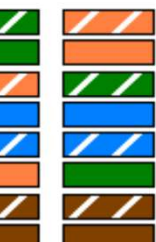

568A 568B

| 1 | AES3 1+ | GREEN/WHITE  |
|---|---------|--------------|
| 2 | AES3 1- | GREEN        |
| 3 | AES3 2+ | ORANGE/WHITE |
| 4 | AES3 3+ | BLUE         |
| 5 | AES3 3- | BLUE/WHITE   |
| 6 | ΔES3 2- | ORANGE       |

ETH TX+

ETH TX-

ETH RX+

ETH RX-

1

2

3

4

5

6

7 8

7

8

ETH port in

AES3 in

AES3 4+ AES3 4-

## **6** SAFETY INSTRUCTIONS

### **EXPLANATIONS OF GRAPHICAL SYMBOLS**

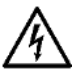

The triangle with the lightning bolt is used to alert the user to the risk of electric shock.

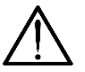

The triangle with the exclamation point is used to alert the user to important operating or maintenance instructions.

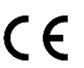

The CE-mark indicates compliance with low voltage and electromagnetic compatibility.

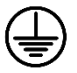

Symbol for earth/ground connection.

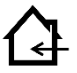

Symbol indicating that the equipment is for indoor use only.

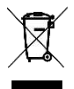

Symbol for conformity with Directive 2002/96/EC and Directive 2003/108/EC of the European Parliament on waste electrical and electronic equipment (WEEE).

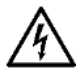

WARNING: TO REDUCE THE RISK OF ELECTRIC SHOCK, DO NOT ATTEMPT TO OPEN ANY PART OF THE UNIT. NO USER-SERVICEABLE PARTS INSIDE. REFER SERVICING TO QUALIFIED SERVICE PERSONNEL.

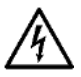

TO COMPLETELY DISCONNECT THIS APPARATUS FROM THE AC MAINS, DISCONNECT THE POWER SUPPLY CORD PLUG FROM THE AC RECEPTACLE.

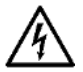

THE MAINS PLUG OF THE POWER SUPPLY CORD MUST REMAIN READILY ACCESSIBLE.

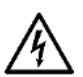

DO NOT EXPOSE THIS EQUIPMENT TO RAIN OR MOISTURE, DRIPPING OR SPLASHING LIQUIDS. OBJECTS FILLED WITH LIQUIDS, SUCH AS VASES, SHOULD NOT BE PLACED ON THIS APPARATUS.

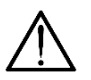

WHEN THE UNIT IS INSTALLED IN RACK CABINET OR A SHELF, MAKE SURE THAT IT HAS SUFFICIENT SPACE ON ALL SIDES TO ALLOW FOR PROPER VENTILATION (50 CM FROM THE FRONT AND REAR VENTILATION OPENINGS).

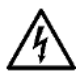

CONNECTIONS TO THE MAINS SHALL BE DONE ONLY BY AN ELECTROTECHNICALLY SKILLED PERSON ACCORDING TO THE NATIONAL REQUIREMENTS OF THE COUNTRIES WHERE THE UNIT IS SOLD.

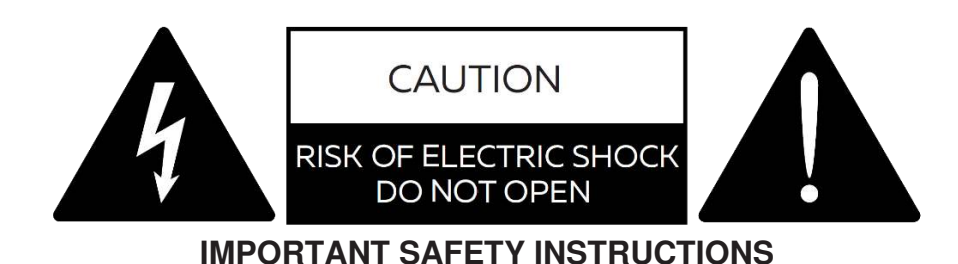

- 1. Read these instructions carefully.
- 2. Keep these instructions.
- 3. Heed all warnings.
- 4. Follow all instructions.
- 5. DO NOT use this equipment near water.
- 6. Clean only with a dry cloth.
- 7. DO NOT block any ventilation openings. Install in accordance with the manufacturer's instructions.
- 8. DO NOT use near heat sources such as stoves, heat registers, radiators or other equipment (including amplifiers) that produces heat.
- 9. DO NOT use the unit near open fire sources.
- **10.** Connect the unit only to the electric network with grounding. Use only electric plugs that provide grounding.
- 11. Protect the power cord from being walked on, pinched or otherwise damaged.
- 12. Use only accessories specified by the manufacturer.
- 13. Unplug this unit during lightning storms or when unused for long periods.
- 14. Refer all servicing to qualified service personnel. Servicing is required when the system has been damaged in any way, such as power supply cord or plug is damaged, liquid has been spilled or objects have fallen into the unit, the unit has been exposed to rain or moisture, does not operate normally or has been dropped.
- 15. WARNING TO REDUCE THE RISK OF FIRE OR ELECTRIC SHOCK, DO NOT EXPOSE THIS SYSTEM UNIT TO RAIN OR MOISTURE.

THIS UNIT CONTAINS POTENTIALLY LETHAL VOLTAGES. TO PREVENT ELECTRIC SHOCK OR HAZARD, DO NOT REMOVE THE COVER. NO USER-SERVICEABLE PARTS INSIDE.REFER SERVICING TO QUALIFIED SERVICE PERSONNEL.

INSTALLING OF THIS UNIT MUST BE PERFORMED ONLY BY QUALIFIED TRAINED PERSONNEL FOLLOWING APPLICABLE SAFETY RULES. DO NOT ALLOW INSTALLING OF THIS UNIT IF INSTALLATION HARDWARE IS BROKEN, BENT, PARTS ARE MISSING OR IS OTHERWISE DAMAGED.

# 7 REGULATORY INFORMATION

### FCC COMPLIANCE STATEMENT

This device complies with Part 15 of the FCC rules. Operation is subject to the following two conditions:

(1) This device may not cause harmful interference and (2) this device must accept any interference received, including interference that may cause undesired operation.

**CAUTION:** Changes or modifications not expressly approved by the party responsible for compliance could void the user's authority to operate the equipment.

**NOTE:** This equipment has been tested and found to comply with the limits for a <u>Class B digital device</u>, pursuant to Part 15 of the FCC Rules. These limits are designed to provide reasonable protection against harmful interference in a residential installation. This equipment generates, uses and can radiate radio frequency energy and, if not installed and used in accordance with the instruction manual, may cause harmful interference to radio communications. However, there is no guarantee that interference will not occur in a particular installation. If this equipment does cause harmful interference to radio or television reception, which can be determined by turning the equipment off and on, the user is encouraged to try to correct the interference by one or more of the following measures:

- Reorient or relocate the receiving antenna.
- Increase the separation between the equipment and receiver.
- Connect the equipment into an outlet on a circuit different from that to which the receiver is connected.
- Consult the dealer or an experienced radio/TV technician for help.

# 8 INTRODUCTION TO AIB-2000

### 8.1 About the AIB-2000

The AIB-2000 is a complementary input/output device compatible with most cinema power amplifiers.

It provides functionality to connect additional signal sources, like satellite receivers, DVD-players and cable receivers and offers dedicated H/I, V/I and LCR outputs. AIB-2000 is easily controlled with media server automation commands.

Please refer to the '<u>GDC SR-1000 Installation Manual</u>' for additional information on how to interface the AIB-2000 with the GDC SR-1000 IMB and the cinema sound system.

## 8.2 Unpacking and Checking for Shipping Damage

Your AIB-2000 has been completely tested and inspected before leaving the factory. Carefully inspect the shipping package before opening it and then immediately inspect your new product. If you find any damage notify the shipping company immediately.

The packing box contains the following:

- One AIB-2000.
- One AC Mains Power Cord.
- Eight 3 pin Phoenix Connectors.
- This User Manual.

### 8.3 Packing Material

Please retain the original packaging of the AIB-2000 for RMA shipments.

**NOTE:** The transport and protective packing has been selected from materials that are environmentally friendly, which can normally be recycled.

#### **AIB-2000 CONNECTIONS** 9

### 9.1 Installation

The AIB-2000 is a 1U Rack device and most conveniently installed in the amplifier rack it connects to.

**NOTE:** Instead of connecting the AIB-2000 to the power grid directly, it is recommended to plug the device's mains connection to a UPS outlet.

## 9.2 AC Mains Supply

The AC Main connection is made via the IEC C13 connector.

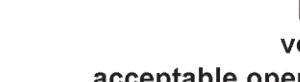

Make sure the AC mains voltage used is within the acceptable operating voltage range: 115V-230V ±10%.

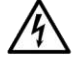

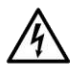

It is important to connect the ground for safety, do not use adapter that disables the ground connection.

The DC series amplifiers have an automatic power factor correction system - PFC - for a perfect mains network interface. The PFC minimizes the reactive power reflected on the network and reduces the harmonic distortion on voltage/current waveform: in this way the amplifier is seen as a resistive load from the mains network. Furthermore, the system allows performance to be maintained even in case of varying mains voltage.

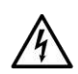

Connection to the main shall be done only by an electro technically skilled person according to the national requirements of the countries where the unit is sold.

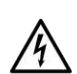

### 9.3 Routing Diagram

Refer to Section 4 for the signal routing diagram of your AIB-2000.

## 9.4 Front Panel

The front panel provides two XLR NON-SYNC inputs, XLR MIC input with preamp and input-to-output routing selector, as shown in **Figure 4**.

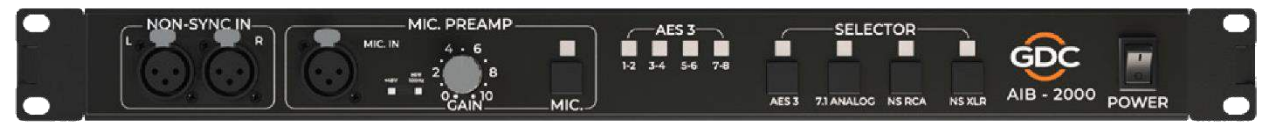

Figure 4: AIB-2000 Front Panel

### 9.4.1 Front NON-SYNC IN

Frontal left and right **XLR NON-SYNC** inputs provide the user with the possibility of connecting an additional stereo device with line-level outputs.

Front XLR NON-SYNC input can be routed to 7.1. output, by selecting the **NS XLR** button at the **SELECTOR** section.

### 9.4.2 MIC INPUT

Microphone input with preamplifier is provided for the convenience of making announcements, including emergency messages.

- **GAIN** knob controls the gain of the preamplifier.
- +48V button switches the +48 V phantom power supply ON and OFF.
- HPF 100Hz button switches the built-in microphone high-pass filter ON and OFF.
- MIC. button switches microphone input ON and OFF.

#### 9.4.3 SELECTOR

The SELECTOR section controls the source for 7.1. OUTPUT connectors on the back.

- **AES3** button chooses the signal from digital AES3 input on the back.
- **7.1 ANALOG** button chooses the input from analog 7.1. INPUT connectors on the back.
- **NS RCA** chooses rear NON-SYNC inputs.
- **NS XLR** chooses front NON-SYNC inputs.

## 9.5 Rear Panel

The rear panel houses 7.1 output Phoenix connections, AES3 RJ-45 connector, Ethernet RJ-45 connector, LCR mon, H/I, V/I outputs, 7.1. input RCA connectors and two RCA NON-SYNC connectors, as shown in **Figure 5**.

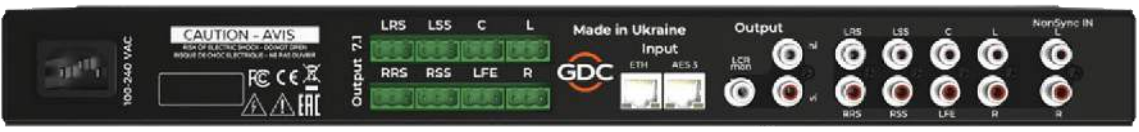

Figure 5: Rear Panel of AIB-2000

### 9.5.1 7.1 Output

Eight 3 pin Phoenix connectors provide analog output for connection to analog amplifiers. Source of the 7.1. output is selected by **SELECTOR** buttons on the front.

### 9.5.2 AES3 Input

AES3 RJ-45 connector receives the AES3 stream which can be routed to 7.1. output by selecting the **AES3** button on the front. Refer to **Section 5** for the correct wiring of the AES3 RJ-45 socket.

### 9.5.3 ETH Input

Ethernet RJ-45 connector provides IP connection. It can be used to access built-in web-interface to set up the AIB-2000 or receive the control automation signals from the media server. Refer to **Section 4** for the correct wiring of the Ethernet RJ-45 socket.

### 9.5.4 LCR mon

LCR mon provides monitoring output which is received from the AES3 stream. Please note that the LCR mon output provides a L+C+R summation of the AES3 inputs to the AIB-2000.

#### 9.5.5 H/I and V/I

H/I and V/I outputs are extracted from AES3 stream and provides for cinema-goers with hearing and vision difficulties.

**NOTE:** The H/I and V/I outputs are derived from AES3 Channels 7 & 8. Please use the H/I and V/I AES3 outputs from the SR- 1000 when using the 'GDC Channel Assignment Preset Output Routing'. Please refer to the '<u>GDC SR-1000 User Manual</u>' for more details.

### 9.5.6 7.1 Input

Eight RCA connectors are provided for analog input from 7.1. signal source. 7.1 input can be routed to 7.1. output by selecting the **7.1. ANALOG** button on the front.

#### 9.5.7 Rear NON-SYNC IN

Rear left and right RCA NON-SYNC inputs provide the user with the possibility of connecting an additional stereo device with line-level outputs.

Rear XLR NON-SYNC input can be routed to 7.1. output by selecting the **NS RCA** button at the **SELECTOR** section.

## 10 AIB-2000 REMOTE CONTROLS

AIB-2000 can be controlled remotely from a PC, Media Server or other devices. Communication is implemented through an Ethernet connection.

Control allows switching of the input source from AES3, 7.1 ANALOG and NON-SYNC, turning ON/OFF MIC, setting MIC output to CENTER/SIDE SURROUND channels.

The AIB-2000 can be controlled from the SR-1000 (with Audio Processing enabled) by choosing the default AIB-2000 device in the SR-1000 Automation settings. For more details, please refer to the '<u>GDC</u> <u>SR-1000 User Manual</u>'.

## 11 AIB-2000 WEB INTERFACE

The AIB-2000 provides the user with a built-in web interface to access its functions for control, setup and monitoring. Interface functions include switching input for 7.1 OUTPUT, selecting output for microphone, setting device's IP and Submask, setting a password and monitoring device's digital input state and internal temperature. AIB-2000 must be connected to a wired or a wireless network via the **ETH** port. The device used for accessing the web interface must be in the same network as the AIB-2000.

### **11.1 Default Access Credentials**

Default factory network settings for AIB-2000 are as follows:

- IP Address: 192.168.0.8
- Network mask: **255.255.255.0**
- Gateway: **192.168.0.1**
- Username: Please contact GDC for the username and password of the web interface
- Password: Please contact GDC for the username and password of the web interface

### 11.2 Resetting AIB-2000 to Default Factory Settings

To reset the network settings, username and password to factory defaults; follow the steps mentioned below:

- 1. Turn OFF the AIB-2000 device.
- 2. Press and simultaneously hold the 7.1 ANALOG and NS XLR buttons and turn ON the device.

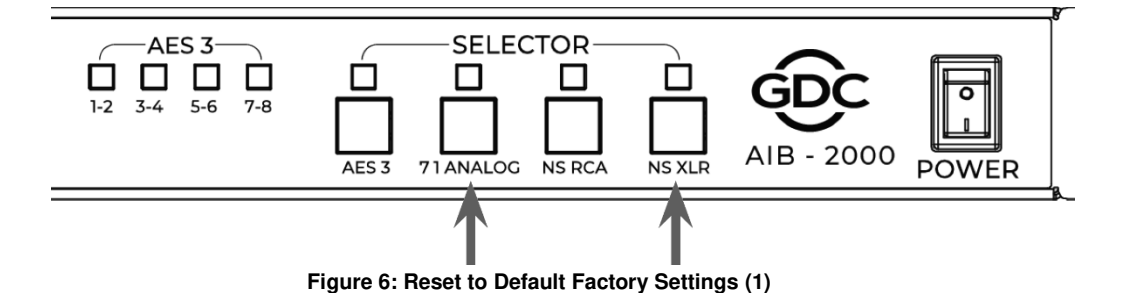

- 3. Keep these buttons pressed until indicators above the **7.1 ANALOG**, **NS RCA** and **NS XLR** buttons are simultaneously lit.
- 4. Release the 7.1 ANALOG and NS XLR buttons. The AIB-2000 device is now reset.

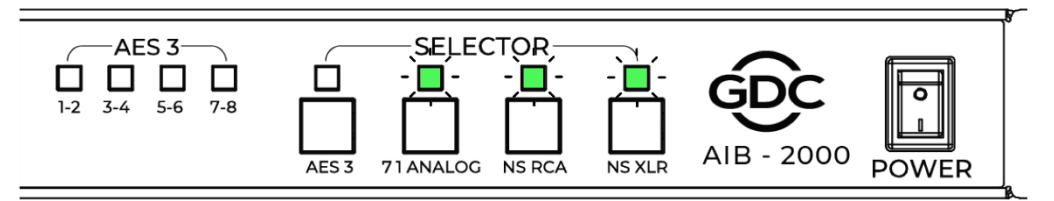

Figure 7: Reset to Default Factory Settings (2)

### 11.3 Accessing the Web Interface

Make sure your computer is in the same network as the AIB-2000 and has the same network mask. Open a web browser and enter the IP of the AIB-2000 in the Address bar. Enter the login credentials and click on the **Sign In** button.

| Signin       |                      |             |  |
|--------------|----------------------|-------------|--|
| http://192.1 | 58.0.8               |             |  |
| Your connect | tion to this site is | not private |  |
| Username     |                      |             |  |
| Password     |                      |             |  |
|              |                      |             |  |

Figure 8: Accessing the Web Interface

### 11.4 About the AIB-2000 Web Interface

The AIB-2000 Web Interface contains two menus: **Control** and **Config**.

#### 11.4.1 Control Tab

The **Control** menu duplicates some of the controls available on the AIB-2000 front panel.

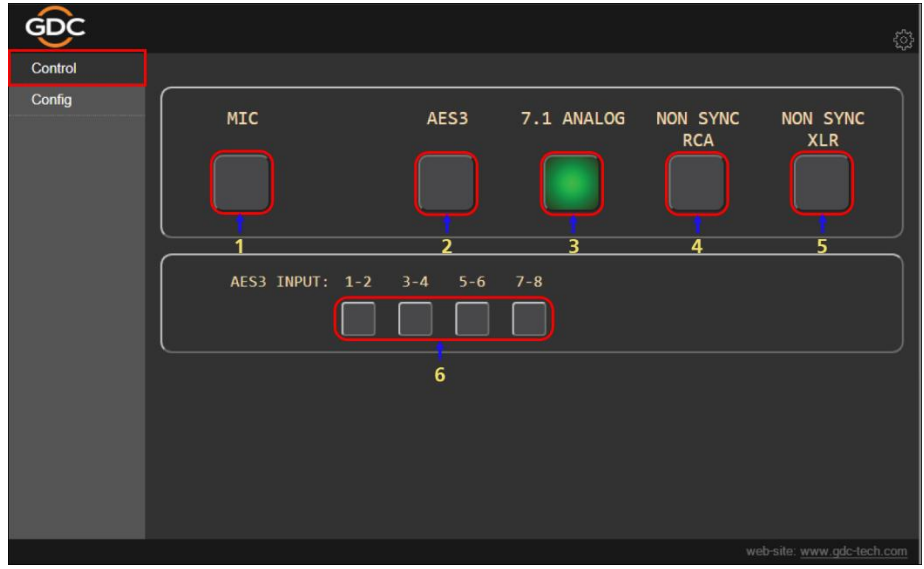

#### Figure 9: Control Tab

| Sr. No.        | Name           | Function Description                                    |  |  |  |
|----------------|----------------|---------------------------------------------------------|--|--|--|
| 1              | [MIC]          | Allows the user to switch the microphone ON and OFF.    |  |  |  |
| 2              | [AES3]         | Allows the user to switch to AES input                  |  |  |  |
| 3 [7.1 ANALOG] |                | Allows the user to switch to 7.1 analog input           |  |  |  |
| 4              | [NON-SYNC RCA] | Allows the user to switch to Rear NON-SYNC RCA input    |  |  |  |
| 4              | [NON-SYNC XLR] | Allows the user to switch to Front NON-SYNC XLR input   |  |  |  |
| 4              | [AES INPUT:]   | Displays the signal presence at the AES3 digital input. |  |  |  |
| Table 3        |                |                                                         |  |  |  |

### 11.4.2 Config Tab

The Config menu contains three tabs: 'Signal routing', 'IP config' and 'Misc. config'.

#### **11.4.2.1** Config $\rightarrow$ Signal routing

The **Signal routing** tab allows to choose the default (set at startup) 7.1 Analog input and the output for the microphone input.

| Control | 4                                                                                                    | 1 |
|---------|----------------------------------------------------------------------------------------------------|---|
| Config  | Signal routing IP config Misc config                                                                                |   |
|         | Default input: 7.1 ANALOG  AES3 Microphone 7.1 ANALOG  Channels: 7.1 ANALOG  NON SYNC RCA  NON SYNC XLR Save Cancel |   |
|         | web-site: www.ade-tech.com                                                                                          |   |

Figure 10: Signal routing (1)

| Sr. No. | Name             | Function Description                                                                                                    |
|---------|------------------|----------------------------------------------------------------------------------------------------|
| 1       | [Default input:] | Allows the user to choose the input for the 7.1 output<br>that is used when the AIB-2000 device boots up, which<br>can be either of the following:<br>• 7.1 ANALOG,<br>• AES3,<br>• NON-SYNC RCA<br>• NON-SYNC XLR |

| GDC                                                                                                    |                                      |
|----------------------------------------------------------------------------------------------------|--------------------------------------|
| Control                                                                                                    | Cinnel routing 10 config Mice config |
| Config                                                                                                    | Signal routing                       |
| Second and a second second sec |                                      |
|                                                                                                    |                                      |
|                                                                                                    |                                      |
|                                                                                                    | Default input: 7.1 ANALOG 👻          |
|                                                                                                    | Microphone Center V 2                |
|                                                                                                    | Surround                             |
|                                                                                                    | Save Cancel 3                        |
|                                                                                                    |                                      |
|                                                                                                    |                                      |
|                                                                                                    |                                      |
|                                                                                                    |                                      |
|                                                                                                    |                                      |
|                                                                                                    |                                      |
|                                                                                                    |                                      |
|                                                                                                    |                                      |
|                                                                                                    | unhaite uuuu deteeh een              |
|                                                                                                    | web-site. www.goc-tech.com           |

Figure 11: Signal routing (2)

| 2       | [Microphone channels:] | Allows the user to choose the output for the microphone input from Center screen channel or Surround channels. |  |  |  |  |
|---------|------------------------|----------------------------------------------------------------------------------------------------|--|--|--|--|
| 3       | [Save / Cancel]        | Click on Save to apply the changes. Click on Cancel to discard the changes.                                    |  |  |  |  |
| Table 4 |                        |                                                                                                    |  |  |  |  |

#### 11.4.2.2 Config $\rightarrow$ IP config

The **Misc config** sub-tab allows the user to change the network settings for the AIB-2000.

| GDC     |                          |                                |                   |          | <u>ې</u>                                                                                                    |
|---------|--------------------------|--------------------------------|-------------------|----------|----------------------------------------------------------------------------------------------------|
| Control | Signal routing           | IP config                      | Misc config       |          |                                                                                                    |
| Config  | <u>Elgilar i Casiria</u> | a sector                       | Last sound        |          |                                                                                                    |
|         |                          | MAC:<br>Static IP:<br>Submask: | 00:15:42:E8:06:F2 |          |                                                                                                    |
|         |                          |                                |                   | web-site | : www.gdc-tech.com                                                                                              |
|         |                          |                                |                   |          | Concerning and the second second second second second second second second second second second second second s |

Figure 12: IP config

| Sr. No. | Name            | Function Description                                                        |  |
|---------|-----------------|-----------------------------------------------------------------------------|--|
| 1       | [MAC:]          | Displays the MAC address of the AIB-2000 device.                            |  |
| 2       | [Static IP:]    | Allows the user to change the IP address of the AIB-2000 device.            |  |
| 3       | [Submask:]      | Allows the user to change the subnet mask of the AIB-2000 device.           |  |
| 4       | [Save / Cancel] | Click on Save to apply the changes. Click on Cancel to discard the changes. |  |
| Table 5 |                 |                                                                             |  |

#### 11.4.2.3 Config $\rightarrow$ Misc. config

The **Misc. config** sub-tab allows the user to assign a custom name to the AIB-2000 and to change the user name and password used to access the device .

| <del>GDC</del> | ξ.                           | 553 |
|----------------|------------------------------|-----|
| Control        | Signal routing IP config     |     |
| Config         |                              |     |
|                |                              |     |
|                |                              |     |
|                | Device name:                 |     |
|                | User: 2                      |     |
|                | Password: 3                  |     |
|                | Save Cancel 4                |     |
|                |                              |     |
|                |                              |     |
|                |                              |     |
|                |                              |     |
|                |                              |     |
|                |                              |     |
|                | website: <u>gdc-tech.com</u> |     |

Figure 13: Misc. config

| Sr. No. | Name            | Function Description                                                                                           |  |
|---------|-----------------|----------------------------------------------------------------------------------------------------|--|
| 1       | [Device name:]  | Allows the user to set a custom device name for the AIB-2000, for easier navigation within the cinema network. |  |
| 2       | [User:]         | Allows the user to change the username.                                                                        |  |
| 3       | [Password:]     | Allows the user to change the password.                                                                        |  |
| 4       | [Save / Cancel] | Click on Save to apply the changes. Click on Cancel to discard the changes.                                    |  |
| Table 6 |                 |                                                                                                    |  |

### 11.4.3 Sensors Info.

Click on the *k* icon at the top right corner of the web interface to access the sensor information which can be used for remote monitoring of the AIB-2000. These sensors provide information regarding nominal voltages of the power supplies and internal temperature of the device.

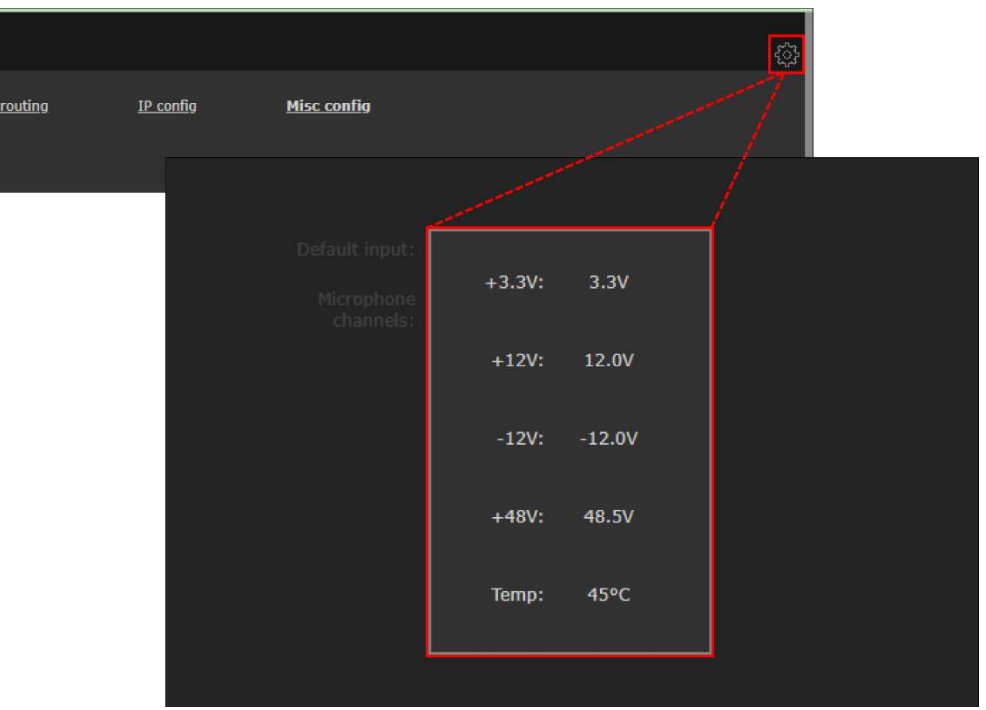

Figure 14: Sensors Info.

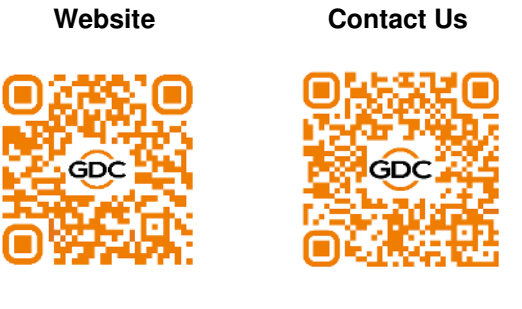

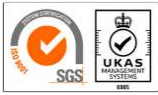

GDC Technology manufacturing facility is ISO 9001:2015 certified.

Copyright © 2023 GDC Technology Limited. All rights reserved. All trademarks listed in this manual are properties of their respective owners. Specifications are subject to change without notice due to ongoing product development and improvement.